㈜엔트리연구원 성적서 진위여부 확인 프로그램 (전자서명을 적용한 시험 성적서)

1. 검증프로그램 다운받기

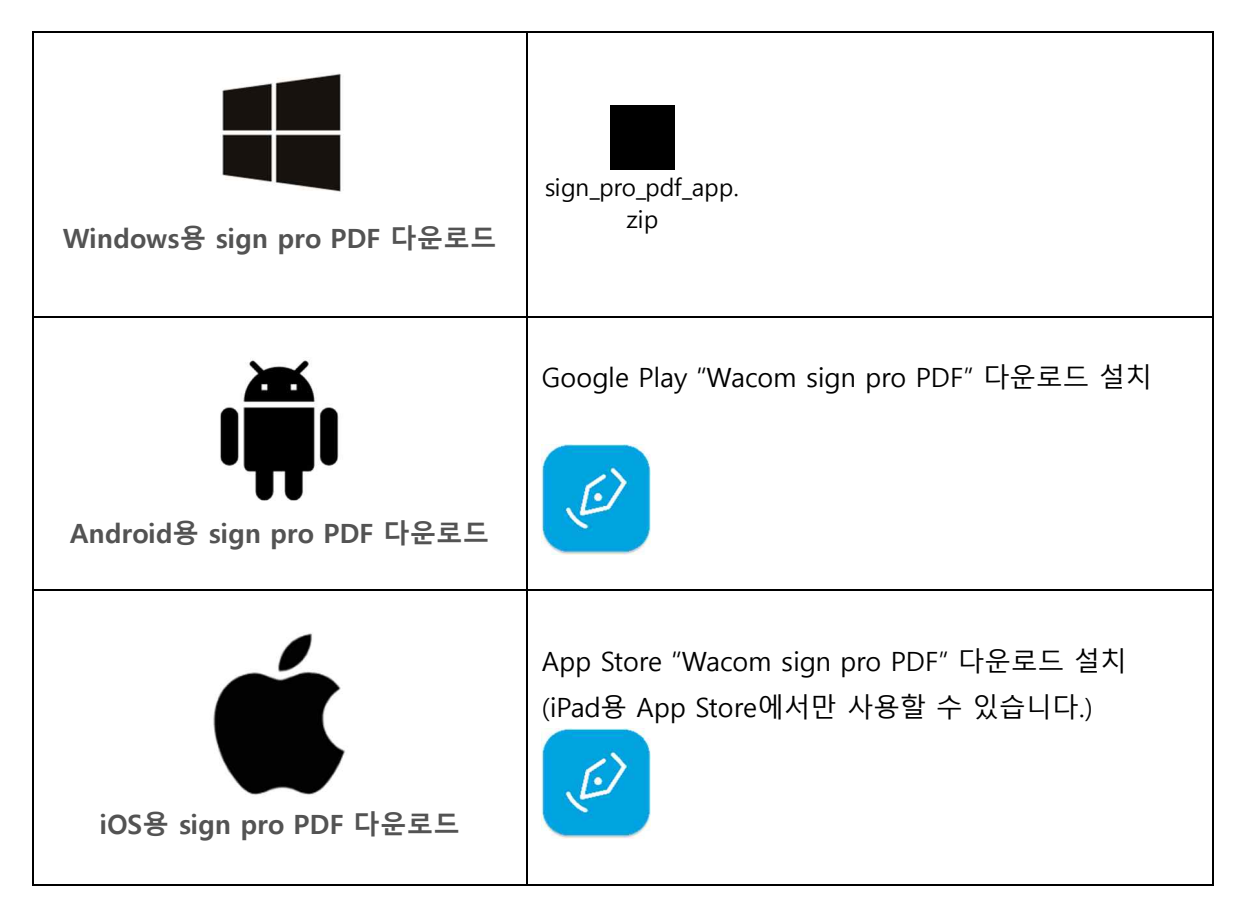

2. 검증프로그램의 설치 (Windows용)

1) 다운로드 파일 압축 해제

sign\_pro\_pdf\_app. zip

- 2) 파일 실행 아이콘 (.exe) 더블클릭
  - E w

Wacom-SignPro-x86-4.7.1.exe

- 3) Sign Pro PDF 설치 시작
- ① 언어선택: 한국어
- ② 다음 선택

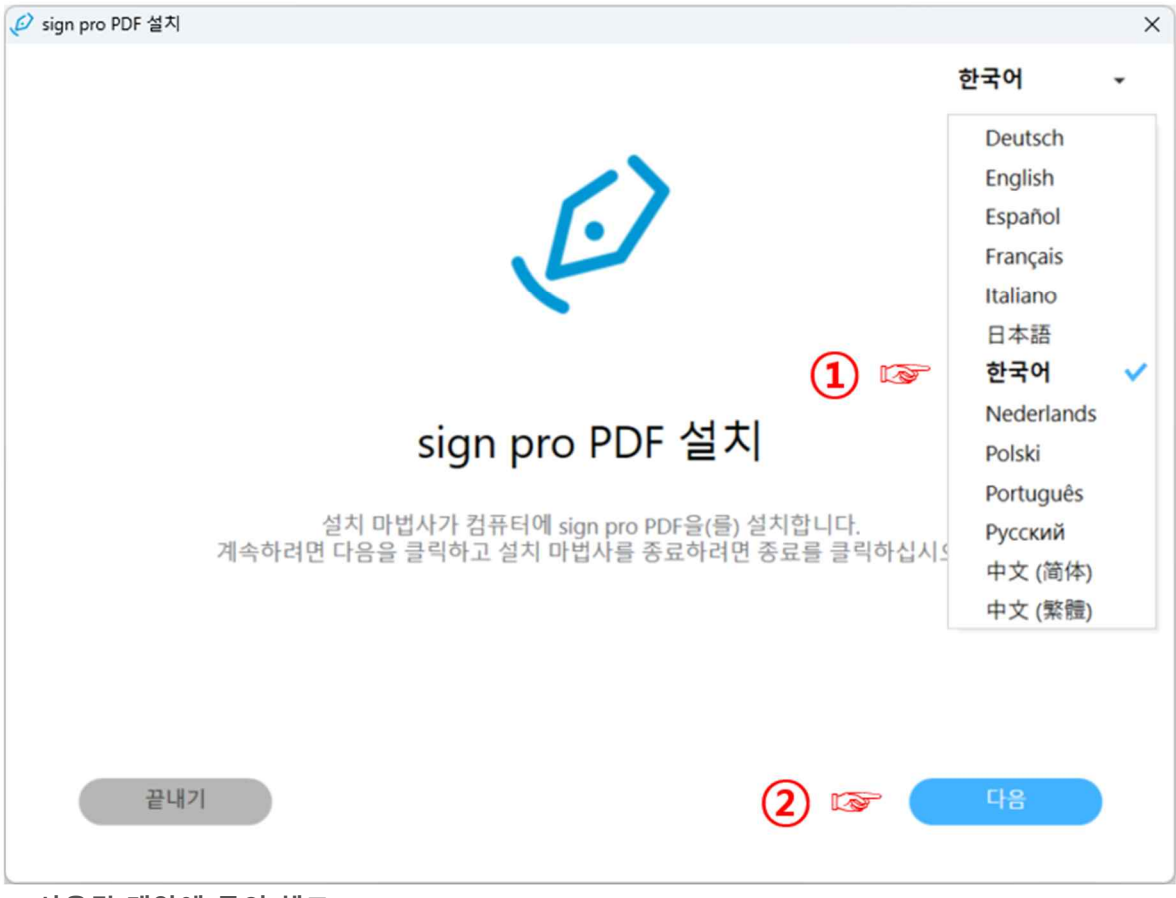

③ 사용권 계약에 동의 체크

④ 다음 클릭

|   | 본 최종 사용자 라이선스 계약(이하 " <b>계약</b> ")은 귀하(본 계약에 동의를 클릭하는 개인과 해당 개인이 대신하여 행<br>위하는 단일 법인을 총칭함)(이하 " <b>귀하</b> " 또는 " <b>귀하의</b> ")와 2-510-1 Toyonodai, Kazo-shi, Saitama 349-1148, Japan 소<br>재의 Wacom Co., Ltd.(이하 " <b>Wacom</b> ") 간에 체결되었습니다.                                                                                                    |
|---|----------------------------------------------------------------------------------------------------|
|   | 중요 사항 – 본 문서는 "SIGN PRO PDF"("Wacom Software", 아래 상세히 정의됨)로 알려진 WACOM의 독점 소프트<br>웨어의 사용에 대한 귀하와 WACOM 간의 법적 문서입니다. 반드시 본 계약을 주의 깊게 읽고 이해하여야 합니다.<br>귀하는 본 계약의 조건에 동의할 수 있는 기회가 주어졌을 때 동의를 클릭하거나 달리 (WACOM에서 제공한 라이<br>선스 키 사용을 포함하여) Wacom Software를 다운로드, 설치 또는 사용함으로써 (1) 본계약의 모든 조건을 읽고<br>이해하였음을 표시하고, (2) 본 계약의 조건에 명시적으로 동의하게 됩니다. 본 계약의 조건에 동의하지 않는 경<br>우, Wacom Software를 다운로드, 설치 또는 사용하지 마십시오. |
|   | 귀하는 Wacom과 본 계약을 체결하기 위해서는 귀하의 연령이 18세 이상이거나 관할 법률상 이에 상응하는 최소<br>여려 이상이어야 하을 이정하고 이에 도이하니다                                                                                                    |
|   | ☑ 사용권 계약에 동의합니다. 🛛 🐨  3                                                                                                    |
|   | 뒤로 끝내기 ④ 🐼 다음                                                                                                    |
| ( | ③ 설치옵션 선택                                                                                                    |

ሠ리ር이다<sup>\*</sup> SIGN PRO PDF에 대한 최종 사용자 라이선스 계약 ×

^

....

### ⑥ 설치 클릭

🥩 sign pro PDF 설치

|                                                                 | ×           |
|-----------------------------------------------------------------|-------------|
| J.                                                              |             |
| 설치 옵션<br>I 데스크탑 바로가기 생성 🐨 5<br>I Wacom STU 태블릿을 위한 드라이버를 설치하십시오 |             |
| 뒤로 끝내기                                                          | 6 জ্বে প্রম |

⑦ 이 앱이 디바이스를 변경할 수 있도록 허용 여부 "예" 클릭

#### ⑧ 설치 진행

| ✔️ sign pro PDF 설치 | ×      |
|--------------------|--------|
|                    |        |
| sign pro PDF 설치    |        |
| ) 54% 완료           |        |
|                    |        |
| 끝내기                | app 시작 |

## ⑨ 설치 완료

| 🥩 sign pro PDF 설치              | ×      |
|--------------------------------|--------|
|                                |        |
|                                |        |
|                                |        |
|                                |        |
|                                |        |
|                                |        |
|                                |        |
|                                |        |
| 성공                             |        |
| sign pro PDF 설치가 성공적으로 완료되었습니다 |        |
|                                |        |
|                                |        |
|                                |        |
| 끝내기                            | app 시작 |
|                                | appent |
|                                | 1      |

3. 검증프로그램의 app 시작

① 검증프로그램의 시작 (최초 1회)

|                                                                                  | - | × |
|----------------------------------------------------------------------------------|---|---|
|                                                                                  |   |   |
|                                                                                  |   |   |
| (.)                                                                              |   |   |
|                                                                                  |   |   |
|                                                                                  |   |   |
| 환영                                                                               |   |   |
| 문서 관리를 개선하고 아날로그에서 디지털 콘텐<br>즈로 전환해 보세요. sign pro PDF와 함께 디지털<br>문서의 혜택을 누리 보세요. |   |   |
|                                                                                  |   |   |
|                                                                                  |   |   |
|                                                                                  |   |   |
| • • • • • •                                                                      |   |   |

② 무료 어플리케이션 모드 (Standard) 선택

|                     |          | (         |
|---------------------|----------|-----------|
|                     | Standard | (위티아크 포함) |
| Wacom 기기로 서명        | 0        | 0         |
| 문서 주석               | 0        | 0         |
| 키보드를 이용한 양식 작성      | 0        | 0         |
| 필기 인식 기능을 이용한 양식 작성 | 0        | 0         |
| 행물릿 관리              | 0        | 0         |
| ISO 행식 및 서명 암호화     | 0        | 0         |
| 타사 기기로 서명           | 0        | 0         |
| Sign pro PDF API 지원 | 0        | 0         |

③ Standard 모드 활성화

# ⑥ 인증서 만들기 클릭

| 라이브러리 위치 선택                                     |
|-------------------------------------------------|
| 형플렛 문서의 위치를 선택하십시오.                             |
| (4) C:\Users\PC-N-2019-005\Documents\SignProPDF |
| Childrent/FC N 2019-00520enument/Adjust/vite    |
| 5 🖙 🛛 48                                        |
| * * * • • *                                     |

- 0 x

⑤ "다음" 클릭

④ 라이브러리 위치 (설치 위치) 선택설치위치는 사용자의 선택에 따라 변경 가능 합니다.

|                                                | - | × |
|------------------------------------------------|---|---|
|                                                |   |   |
|                                                |   |   |
|                                                |   |   |
|                                                |   |   |
|                                                |   |   |
|                                                |   |   |
| Standard 모드 활성화됨                               |   |   |
| 리이선스를 입력하거나 설정 > 정보 > 리이센스 관리에서 모드를 변경할 수 있습니다 |   |   |
| ① 라이센스 모드에 대한 자세한 정보                           |   |   |
|                                                |   |   |
| 3 🖙 🛛 98                                       |   |   |
|                                                |   |   |
|                                                |   |   |
|                                                |   |   |
|                                                |   |   |
|                                                |   |   |
|                                                |   |   |
|                                                |   |   |

⑩ 개인 디지털 인증서 만들기 완료 (성공)

| ····································· | 성과 이름      |
|---------------------------------------|------------|
| 키 이름 추가                               | 성과 이름 추가   |
| 암호                                    | 확인         |
| 키 암호 입력                               | 키 암호 확인    |
| 유효 기간                                 | 조직(선택 사항)  |
| 1년 ~                                  | 조직 이름 추가   |
| 사업부/부서(선택 사항)                         | 위치(선택 사항)  |
| 사업부 또는 부서 추가                          | 위치 추가      |
| 국가(선택 사항)                             | 시/도(선택 사항) |
| 국가 코드 추가                              | 시 또는 도 추가  |
| 저장 옵션                                 |            |

⑨ "저장" 버튼 클릭

⑧ 저장옵션 선택 (저장 옵션은 사용자의 선택에 따라 변경 가능 합니다. )

⑦ 개인 디지털 인증서 만들기 (정보 입력)

|                                          | - | × |
|------------------------------------------|---|---|
|                                          |   |   |
| PDF 키 만들기                                |   |   |
| sign pro PDF는 디지털 인증서를 사용해 서명을<br>보호합니다. |   |   |
| 6 대중 연중서 만들기<br>개인 저장소 찾아보기<br>연중서 찾아보기  |   |   |
| 0 0 0 0 <b>0</b> 0                       |   |   |

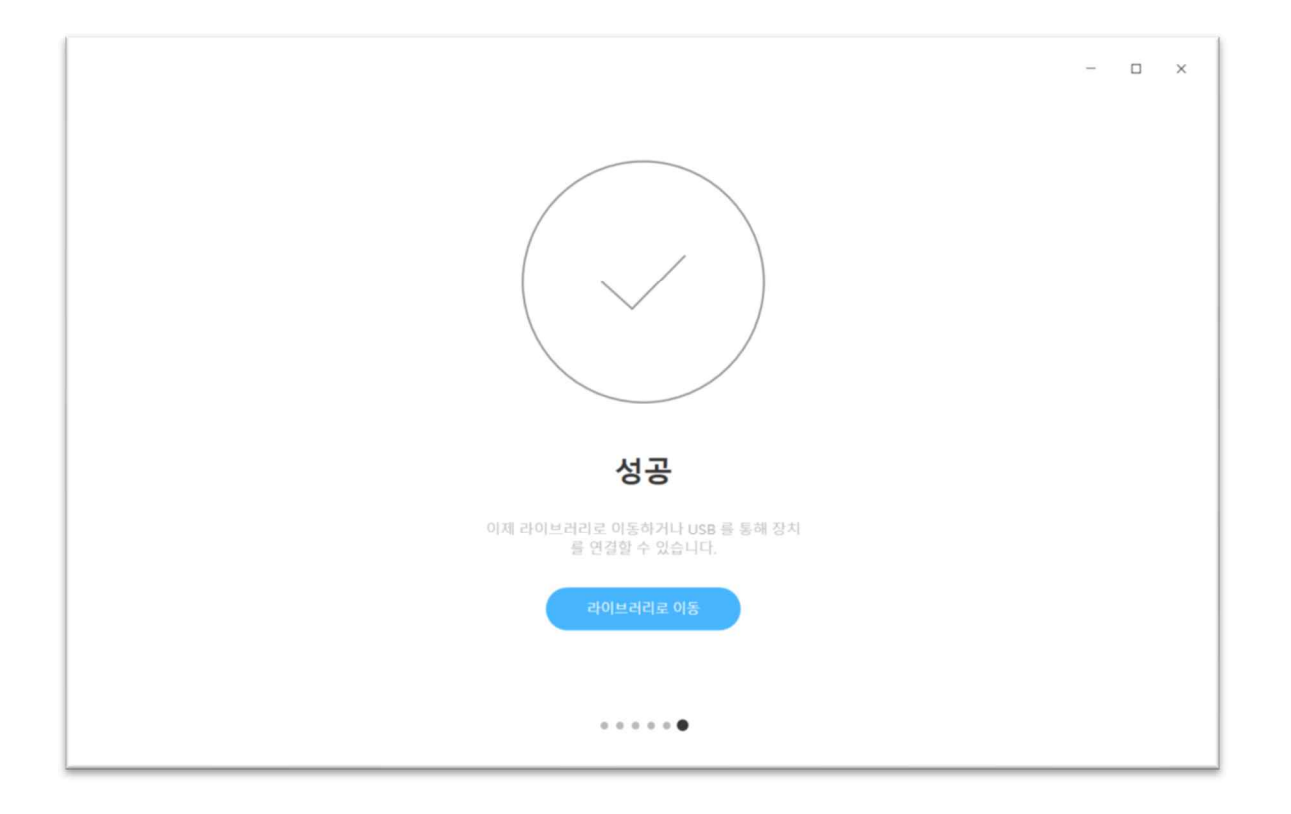

4. 시험 성적서 위, 변조 검증 방법

① 바탕화면 Wacom sign pro PDF 더블 클릭 실행

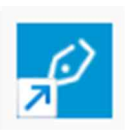

#### ② 시작화면

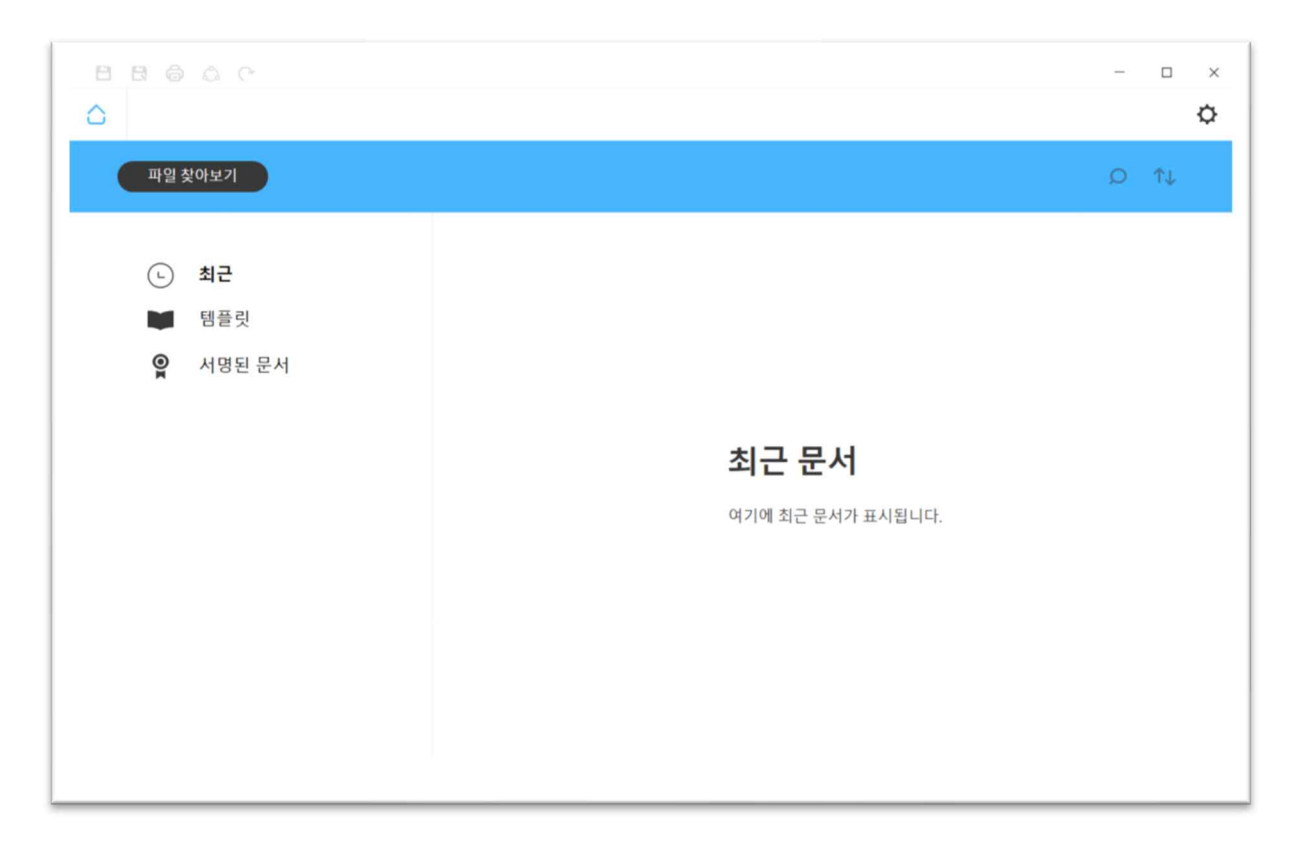

③ 파일 찾아보기 (위, 변조 검증 대상 시험 성적서 클릭)

④ 위, 변조의 검증

시험 성적서의 내에서 서명 상자의 상단 모서리에 있는 검증상태의 식별상태를 확인하십시오

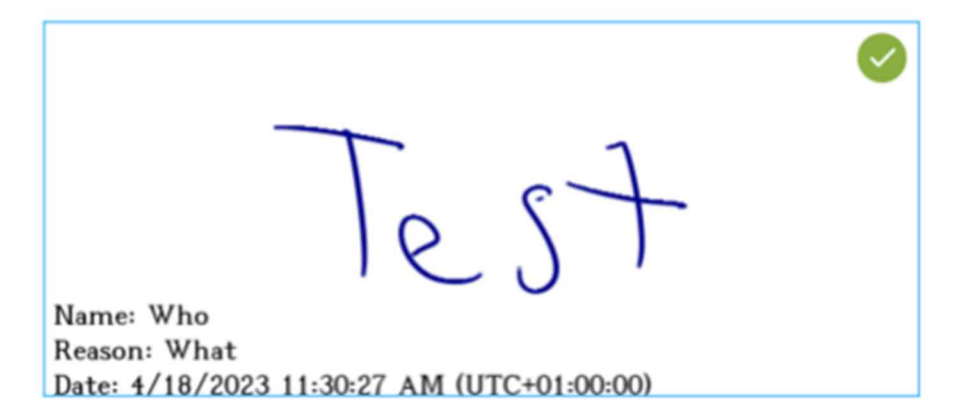

| 상태표시                                                                     | 상태표시 (식별)에 대한 설명                                                    |
|--------------------------------------------------------------------------|---------------------------------------------------------------------|
|                                                                          | 녹색 체크 표시는 시험 성적서에 변경 사항이 없었음을 나타냅니다. 이<br>는 시험 성적서의 발행 후 기본적인 상태입니다 |
|                                                                          | 주황색 주의 표시는 시험 성적서에 변경이 있었음을 나타냅니다.                                  |
| ×                                                                        | 적색 십자 표시는 시험 성적서에 변경이 있었음을 나타냅니다.                                   |
|                                                                          | 시험 성적서의 서명이 없는 경우                                                   |
| Name: Who<br>Reason: What<br>Date: 4/18/2023 11:30:27. AM (UTC+01:00:00) | 시험 성적서의 위, 변조 방지 보완이 해제된 경우 이에 해당됩니다.                               |
| Test                                                                     | 서명 상자의 상단 모서리에 있는 검증상태의 식별상태가 없는 경우                                 |
| Reson: What<br>Date: 4/18/2023 11:30:27 AM (UTC+01:00:00)                | 시험 성적서의 위, 변조 방지 보완이 해제된 경우 이에 해당됩니다.                               |